## การเชื่อมต่อ @NU-WiFi-5G และ @NU-WiFi สำหรับ iOS

- ไปที่ การตั้งค่า > Wi-Fi เพื่อเช็คอุปกรณ์เห็นชื่อ Wi-Fi : @NU-WiFi-5G หรือ @NU-WiFi
  - กรณีเห็น @NU-WiFi ชื่อเดียว แสดงว่าอุปกรณ์ของท่านรองรับคลื่นความถี่ 2.4GHz เท่านั้น

- กรณีเห็นทั้งสองชื่อ แสดงว่าอุปกรณ์ของท่านรองรับคลื่นความถี่ 5GHz แนะนำให้เลือกเชื่อมต่อ @NU-WiFi-5G

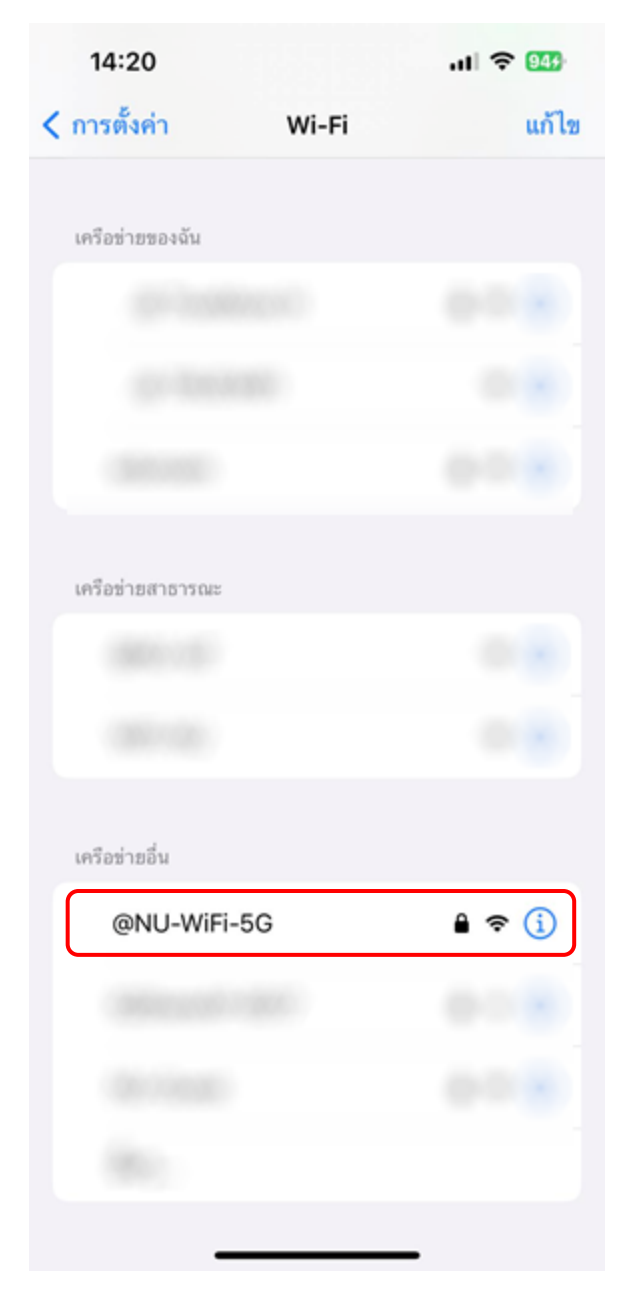

2. กดเลือกชื่อ Wi-Fi : @NU-WiFi-5G หรือ @NU-WiFi

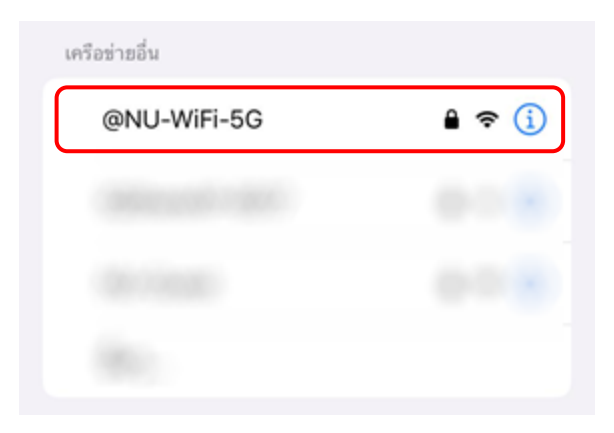

3. ใส่ Username Password ของมหาวิทยาลัย ที่ช่อง ชื่อผู้ใช้ และ รหัสผ่าน จากนั้นกด เข้าร่วม

| ป้อนรหัสผ่านของ "@NU-WiFi-5G" |              |          |  |
|-------------------------------|--------------|----------|--|
| ยกเลิก                        | ป้อนรหัสผ่าน | เข้าร่วม |  |
| ชื่อผู้ใช้                    | -            |          |  |
| รทัสผ่าน                      |              | •        |  |

จะแสดงหน้า ใบรับรอง กดที่ เชื่อถือ

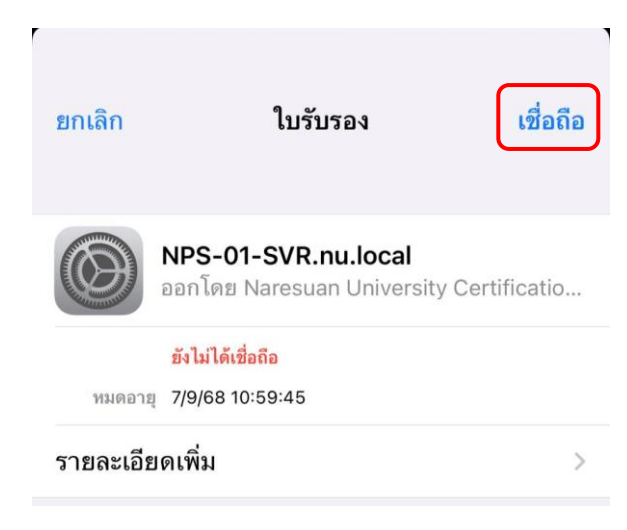

 เชื่อมต่อ Wi-Fi : @NU-WiFi-5G หรือ @NU-WiFi เรียบร้อยแล้ว ครั้งต่อไปเมื่ออยู่ในบริเวณที่มีสัญญาณ อุปกรณ์จะทำการเชื่อมต่อและใช้อินเทอร์เน็ตได้โดยอัตโนมัติ

| 14:21            |       | ull 🗢 🤒        |
|------------------|-------|----------------|
| < การตั้งค่า     | Wi-Fi | แก้ไข          |
| Wi-Fi            |       |                |
| ✓ @NU-WiFi-      | 5G    | <b>≜</b> ≑ (j) |
| เครือข่ายของฉัน  |       |                |
|                  |       |                |
|                  |       |                |
|                  |       |                |
|                  |       |                |
| เครือข่ายสาธารณะ |       |                |
|                  |       |                |
|                  |       |                |
| เครือข่ายอื่น    |       |                |
|                  |       |                |
| อื่นๆ            |       |                |

<mark>การลบ Profile @NU-WiFi-5G และ @NU-WiF</mark>i

1. ไปที่ การตั้งค่า > Wi-Fi เลือกที่ @NU-WiFi-5G หรือ @NU-WiFi

| 14:21        |       | ıll 🗢 947       |
|--------------|-------|-----------------|
| < การตั้งค่า | Wi-Fi | แก้ไข           |
| Wi-Fi        |       |                 |
| ✓ @NU-WiF    | i-5G  | <b>₽</b> \$ (j) |
|              |       |                 |

2. จากนี้กด ลบ

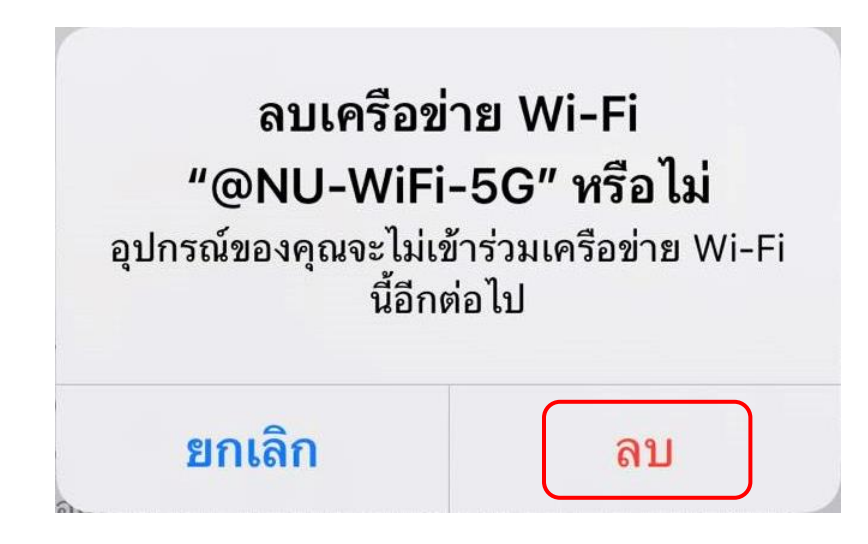